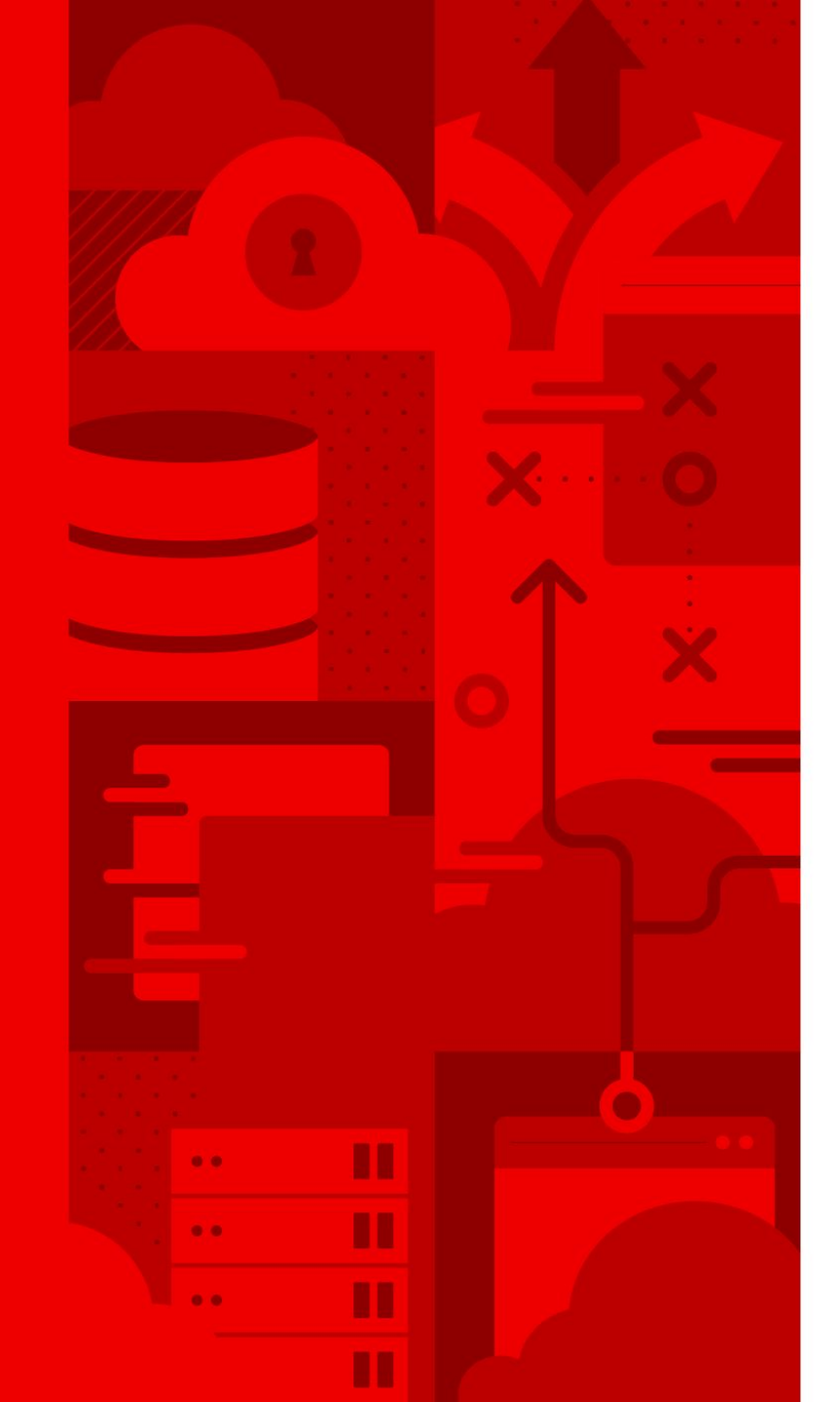

## 红帽认证考试流程指导

2024年4月版本

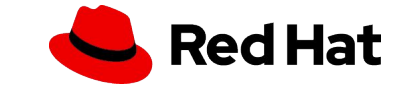

## 参加红帽认证考试涉及以下三个流程

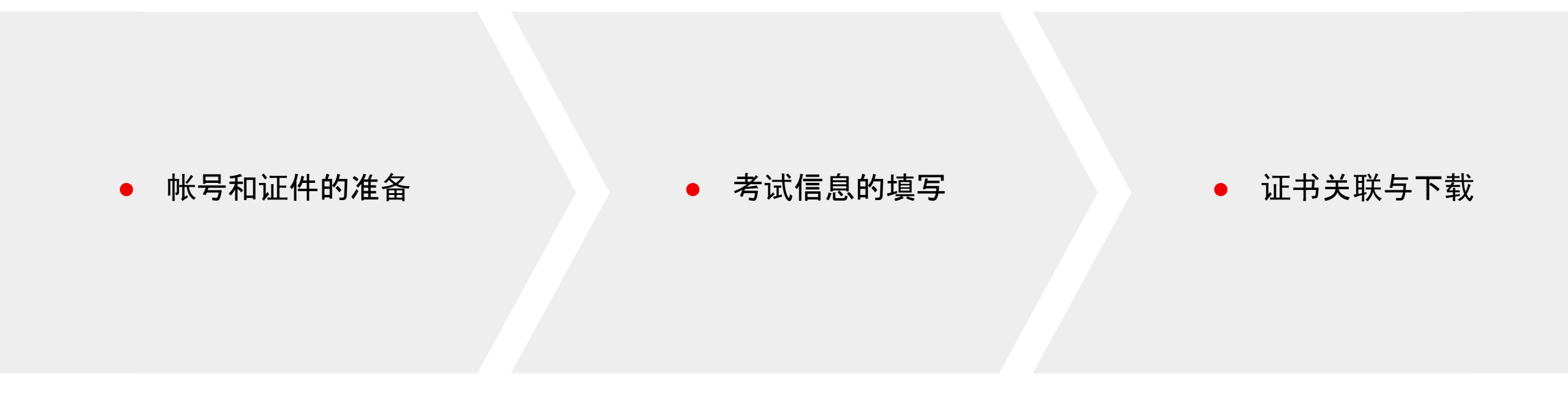

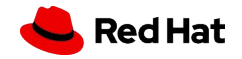

2

## 帐号和证件的准备

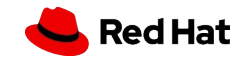

### RHN 帐号注册

在参加红帽官方培训和认证考试前需要您提前注册好红帽帐号(RHN) 访问<u>此页面</u>,随后点击 Register for a Red Hat account</u>链接进行注册 注册时以下条目请重点注意:

- ▶ 红帽账户登录名(RHN ID), 至少5位字符, 创建后不能修改
- ▶ 使用常用的**个人邮箱**,工作邮箱可能会因工作变动而带来不确定性
- ▶ Account type 选择 Personal, Country/Region 选择 China
- ▶ 提交注册后,您将收到一封确认邮件,请务必接受确认条款

#### 每位考生只需注册一个帐号即可,参加后续考试无需重复注册

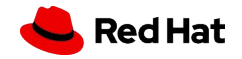

### 证件准备

### 参加红帽认证考试时, 需要现场验证您的有效证件

请携带以下证件**之一**:

- ▶ **身份证**(临时身份证)
- ▶ 驾驶证
- ▶ 社保卡
- ▶ 护照

#### 如果您是在校生通过红帽学院参加 EX200 考试, 需要额外携带学生证

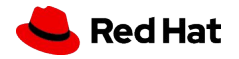

## 考试信息的填写

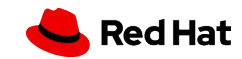

### 信息填写

#### 开始考试前,需要您在考试机上填写以下个人信息,需提前准备好:

- ▶ Name: 建议填写您的汉语拼音, 不能填写中文
- Email: 填写注册 RHN 的邮箱地址
- ▶ Retype Email: 再次输入邮箱地址以进行二次确认, 不要复制粘贴
- ▶ redhat.com username: 注册的 RHN ID(redhat login)
- ▶ Country of Residence: 选择 China
- Certification number: 九位数证书号, 格式为 ###-####, 如果 您是第一次参加考试请留空, 如果您此前参加过考试, 请务必填写

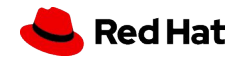

\*其它细节可阅读《红帽认证考试相关注意事项》中的第三部分 考试当天组织流程 \*关于考试环境的演示可观看视频 "红帽认证考试中你需要知道的 "

7

#### Enter the information requested below then click on 'Submit'.

| '*' Indicates a required                                                                                                    | field.         |     |  |
|----------------------------------------------------------------------------------------------------|----------------|-----|--|
| *Name:                                                                                                    |                | 7   |  |
| *Email:                                                                                                    |                | j   |  |
| *Retype Email:                                                                                                    |                | Ĩ   |  |
| redhat.com username:                                                                                                    |                |     |  |
| Country of Residence:                                                                                                    | AELAND ISLANDS | ~   |  |
| Certification number:                                                                                                    |                |     |  |
| Please check here if this exam is being paid for by your employer and you consent to your employer requesting a copy of your results. |                |     |  |
|                                                                                                    | Sut            | mit |  |

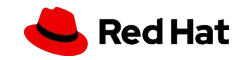

## 证书关联与下载

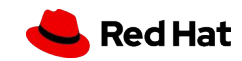

### 证书关联

# 考试结束后, 成绩信息将在三个工作日内发送到邮箱, 成绩邮件中包含证书 ID 此时需要将证书 ID 与您注册的 RHN 进行关联:

- ▶ 浏览器访问 <u>https://www.redhat.com/zh</u>
- ▶ 点击右上角登录图标, 使用注册的 RHN 进行登录
- ▶ 登录后点击 "Certifications"(证书)
- ► 在左侧的"Your Certifications"(您的证书)菜单下点击 "Add Certifications"(添加证书)
- ► 在文本字段中输入邮件中的证书 ID, 然后点击 "Submit"(提交)

#### 在后续考试信息填写时务必填写此证书 ID, 后续通过新的认证后无需再次关联

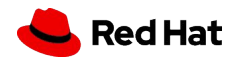

## 证书绑定 Credly

**红帽证书不再支持通过官网下载,而是与 Credly 合作,由 Credly 提供下载、验证和分享** 除了考试成绩邮件外,**如果通过了认证**,邮箱会在 48 小时内收到来自 Credly,标题含有 "Red Hat issued you a new badge" 或者 "Claim and share your badge from Red Hat" 的邮件

- ▶ 点击邮件中的 "Accept your badge" 链接进入到 Credly 网站
- ▶ 获取 badge 需要注册 Cedly 帐号或使用现有的 Credly 帐号登录
- ▶ 注册时务必使用当前邮箱(RHN注册邮箱 成绩接收邮箱 Credly注册邮箱应一致)
- ▶ 注册时名字应填写**汉语拼音**或英文名字,填写中文会导致证书中的名字出现乱码

## 通过 Credly 下载证书

登录到 Credly, 如果还未接受 Badge, 会顶部提示接受, 已经接受了不会出现提示 通过以下步骤来下载证书:

- ▶ 前往 https://www.credly.com/earner/earned
- ▶ 在已通过的证书列表中找到需要下载证书,点击进入
- ▶ 点击证书页面的顶部右侧的 Share 按钮
- ▶ 在 Share 页面的右下方 Publish 框中点击 Download Certificate 即可下载证书

#### 请您及时下载证书并保存好,证书过期后将无法下载

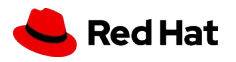

\*Credly 关于证书下载的指导视频:<u>https://support.credly.com/hc/en-us/articles/360026639872-Can-I-download-and-print-my-badge-certificate-</u> \*如遇到其它问题请参考《常见证书相关问题与解决方法》

12

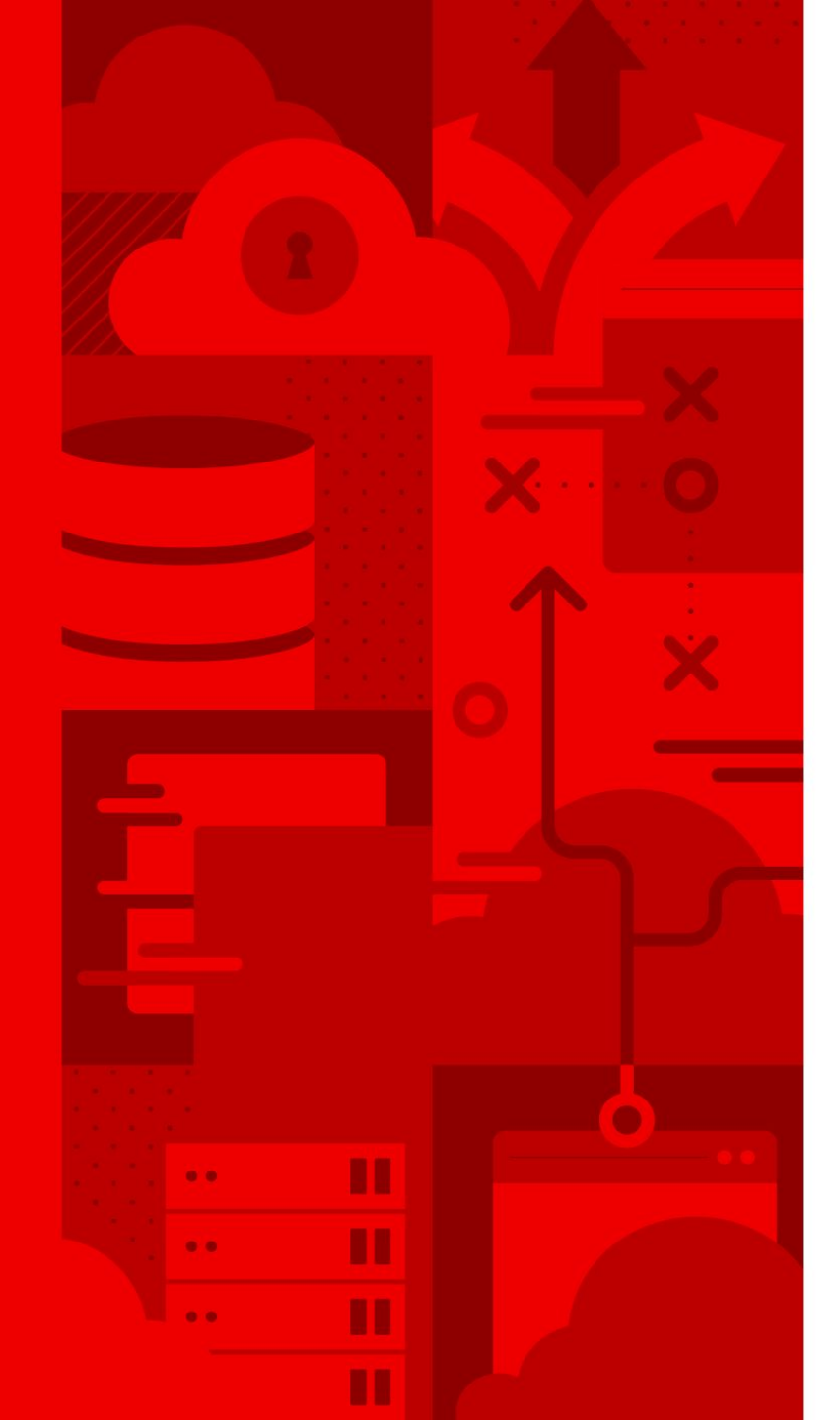

## Thank you

Red Hat is the world's leading provider of enterprise open source software solutions. Award-winning support, training, and consulting services make Red Hat a trusted adviser to the Fortune 500.

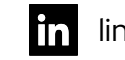

#### linkedin.com/company/red-hat

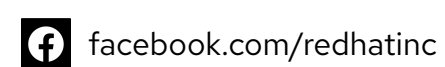

🕩 you

youtube.com/user/RedHatVideos

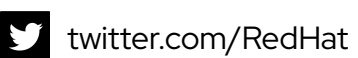

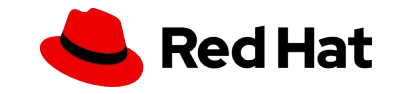